Click on the link in the email to go to Regather's new ordering site.

Step 2

Click Log In (top right-hand corner)

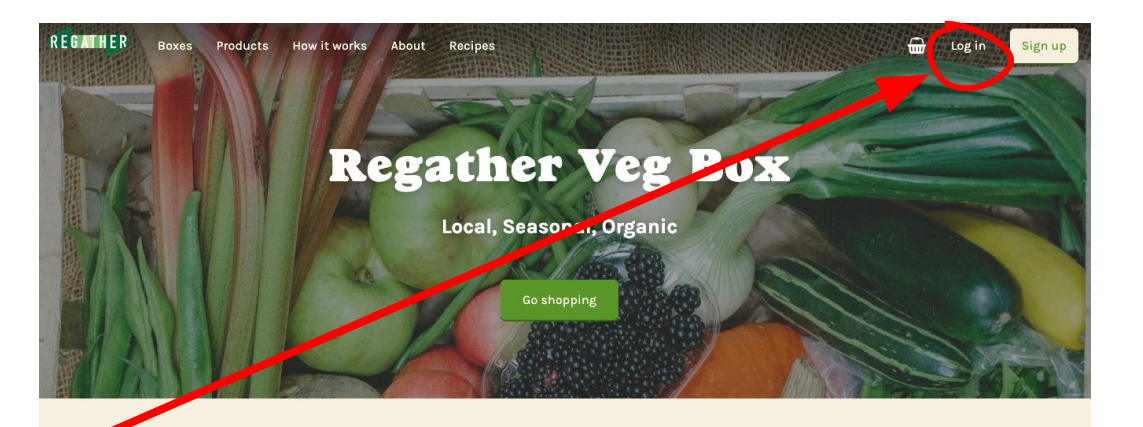

#### Our most popular local food boxes

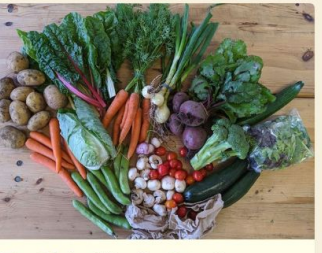

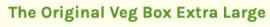

No Potatoes Veg Box Large

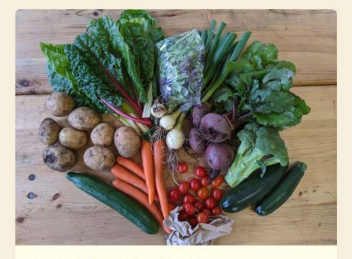

The Original Veg Box Large

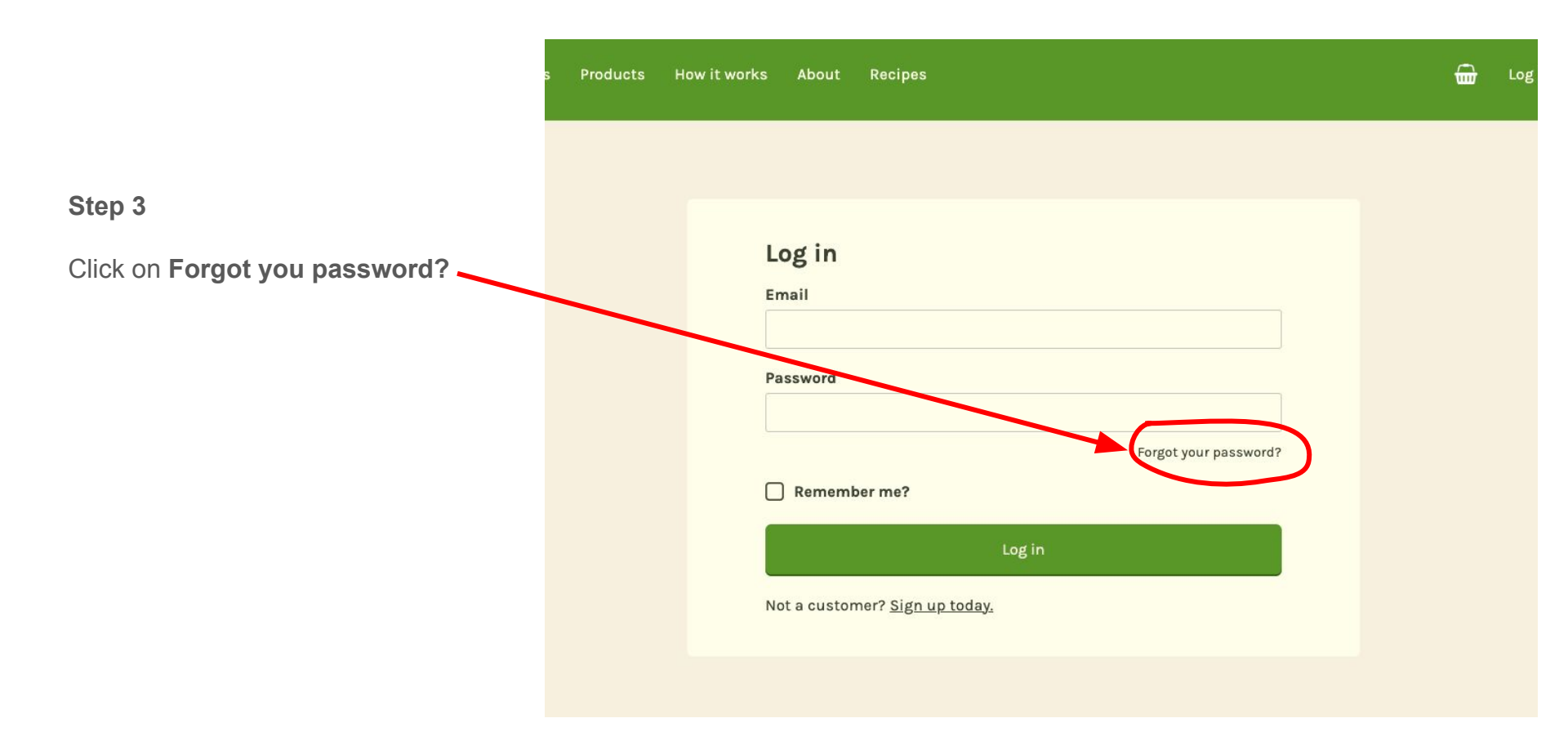

Enter your email address.

#### Step 5

Check your inbox for an email with the subject line **Your password has been reset**. Copy the temporary password, click on the login link, enter your email address and paste in your temporary password. If you don't receive the email please check your email spam folder.

|             | , on or a |       |  |  |
|-------------|-----------|-------|--|--|
| man Address |           |       |  |  |
|             |           |       |  |  |
|             |           | Reset |  |  |
|             |           |       |  |  |

On your new customer dashboard, click on **My Account** (top right-hand corner).

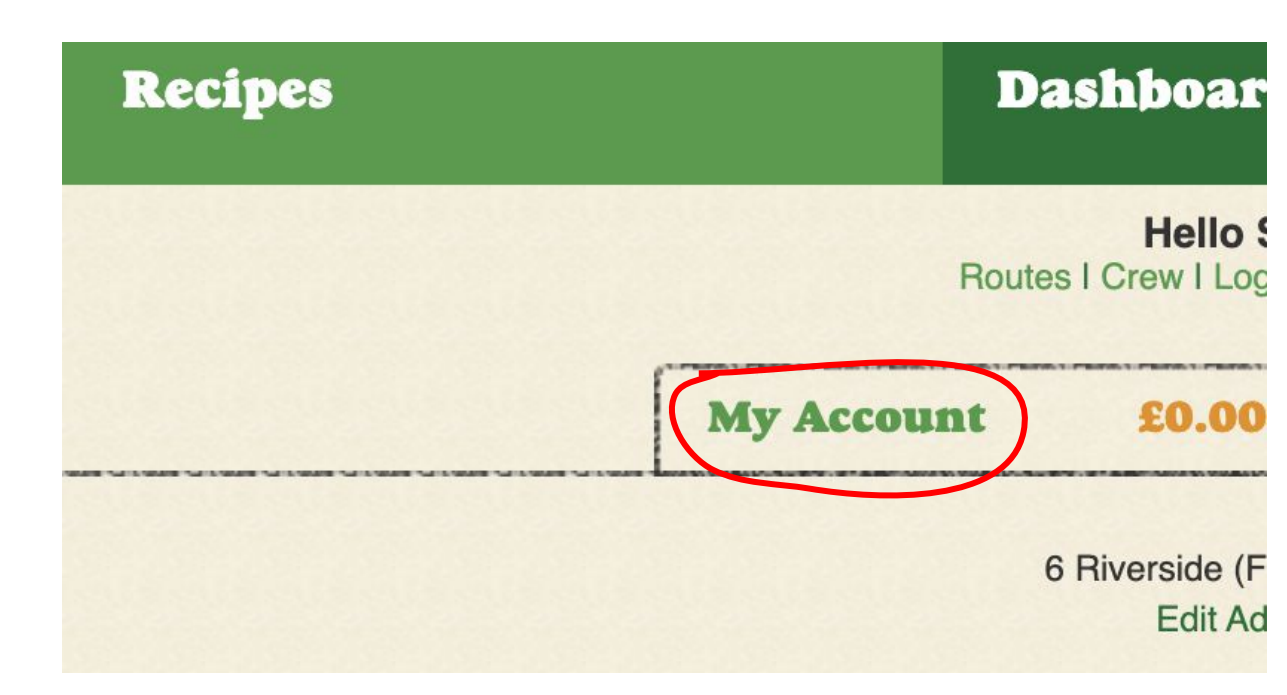

Enter a new memorable password in the New Password box (circled in red). Confirm your password and click Save (bottom left corner).

# Step 8

Click on Update Payment Details (circled in blue). Click **OK** when the pop-up window appears.

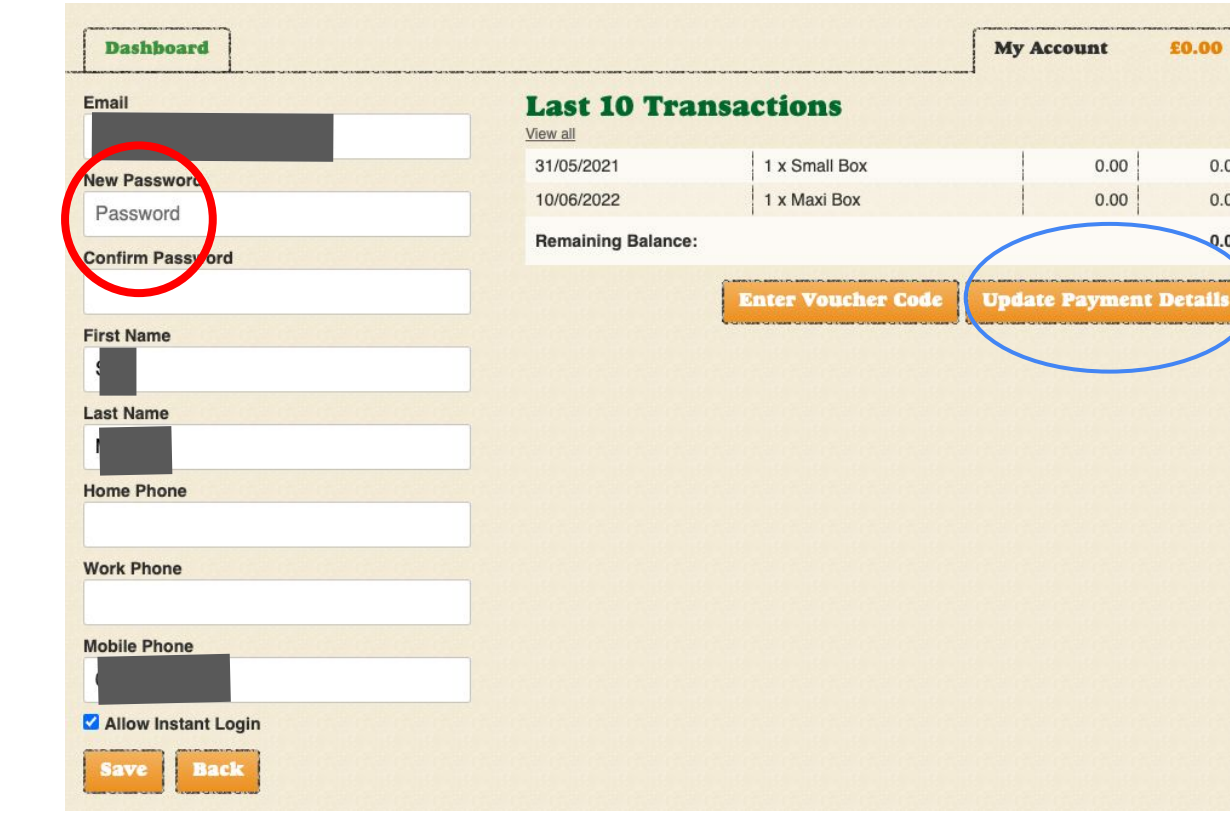

£0.00

0.00

0.00

0.00

0.00

0.00

You will be navigated to the screen pictured to the right, hosted by Windcave, our payment gateway provider. Enter your card details and click **Submit**. If the screen says your card has been accepted you are all set!

Windcave is a secure and trusted payment provider and you will only need to enter your card details once, along with any security checks by your card provider. When entering your card details please make sure to enter them exactly as they are shown on your bank card, including your name. If the card is not approved please contact the card provider.

# Debit or Credit Card Card Number:\* Name On Card:\* Expiry Date:\* $MM \sim$ YY V CVC: What is this? Submit **Cancel Payment**

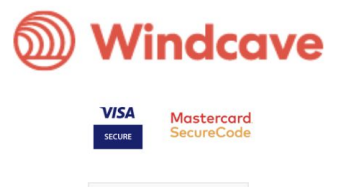

Privacy Policy